# Iboot 2.6 Iso 44 \_VERIFIED\_

# How to use iboot 2.6 iso 44 to jailbreak your iOS device

iBoot is a bootloader that provides jailbreak solutions for Apple iOS devices. iBoot is open source and can be used to run the latest version of iOS. iBoot is also responsible for the first stage boot process of iOS[ $^1$ ]. In this article, we will show you how to use iboot 2.6 iso 44, a modified version of iBoot that supports jailbreaking, to jailbreak your iOS device. Jailbreaking allows you to customize your device and install apps that are not available on the App Store.

### Requirements

- A computer running macOS or Windows
- A USB flash drive with at least 4 GB of space
- An iOS device with a compatible processor (A9 or earlier)
- A USB cable to connect your device to your computer
- A backup of your device data

#### Steps

- 1. Download iboot 2.6 iso 44 from this link.
- 2. Format your USB flash drive as FAT32 and rename it as "IBOOT".
- 3. Copy the iboot 2.6 iso 44 file to your USB flash drive.
- 4. Restart your computer and boot from the USB flash drive.
- 5. You will see a menu with different options. Choose "iBoot Legacy" for older devices or "iBoot" for newer devices.
- 6. Connect your iOS device to your computer with the USB cable.
- 7. Wait for iBoot to detect your device and display its information.
- 8. Press F5 to start the jailbreak process.
- 9. Follow the on-screen instructions and wait for the jailbreak to complete.
- 10. Your device will reboot and you will see a new app called "Cydia" on your home screen.

# **Congratulations!**

You have successfully jailbroken your iOS device using iboot 2.6 iso 44. You can now enjoy the benefits of jailbreaking, such as installing tweaks, themes, and apps that are not available on the App Store. However, be careful not to update your iOS version or restore your device without using iBoot, as this may remove the jailbreak and cause problems.

# How to use Cydia

Cydia is the app store for jailbroken devices. It allows you to browse and install thousands of tweaks, themes, and apps that are not available on the App Store. Cydia also lets you manage your jailbreak settings and sources.

#### How to install tweaks

- Launch Cydia and tap on the "Search" tab at the bottom.
- Type the name of the tweak you want to install and tap on it.
- Tap on the "Install" button at the top right corner and confirm.
- Wait for the installation to finish and tap on "Restart SpringBoard" or "Return to Cydia".
- You can now find the tweak settings in the Settings app or on your home screen.

#### How to install themes

- Launch Cydia and tap on the "Sources" tab at the bottom.
- Tap on "Edit" at the top right corner and then on "Add" at the top left corner.
- Type the URL of the theme repository you want to add and tap on "Add Source".
- Wait for the source to be added and tap on "Return to Cydia".
- Tap on the source you just added and browse the themes available.
- Tap on the theme you want to install and tap on "Install" at the top right corner and confirm.
- Wait for the installation to finish and tap on "Restart SpringBoard" or "Return to Cydia".
- You can now apply the theme using a tweak like SnowBoard or Anemone.

#### How to manage sources

- Launch Cydia and tap on the "Sources" tab at the bottom.
- To remove a source, tap on "Edit" at the top right corner and then on the red minus sign next to the source name. Tap on "Delete" and confirm.
- To refresh a source, tap on "Refresh" at the top left corner and wait for Cydia to reload data.
- To view more information about a source, tap on it and then on "More Info" at the top right corner.

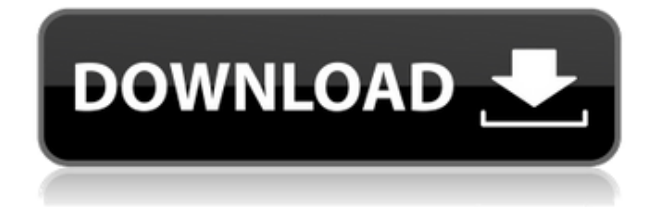

**Iboot 2.6 Iso 44** 

27f17ad7a0